تعليمات تقديم الامتحان الافتراضي للمتقدمين لدراسة برنامج البكالوريوس في التربية بكلية البحرين للمعلمين للعام الدراسي القادم 2023/2022 م

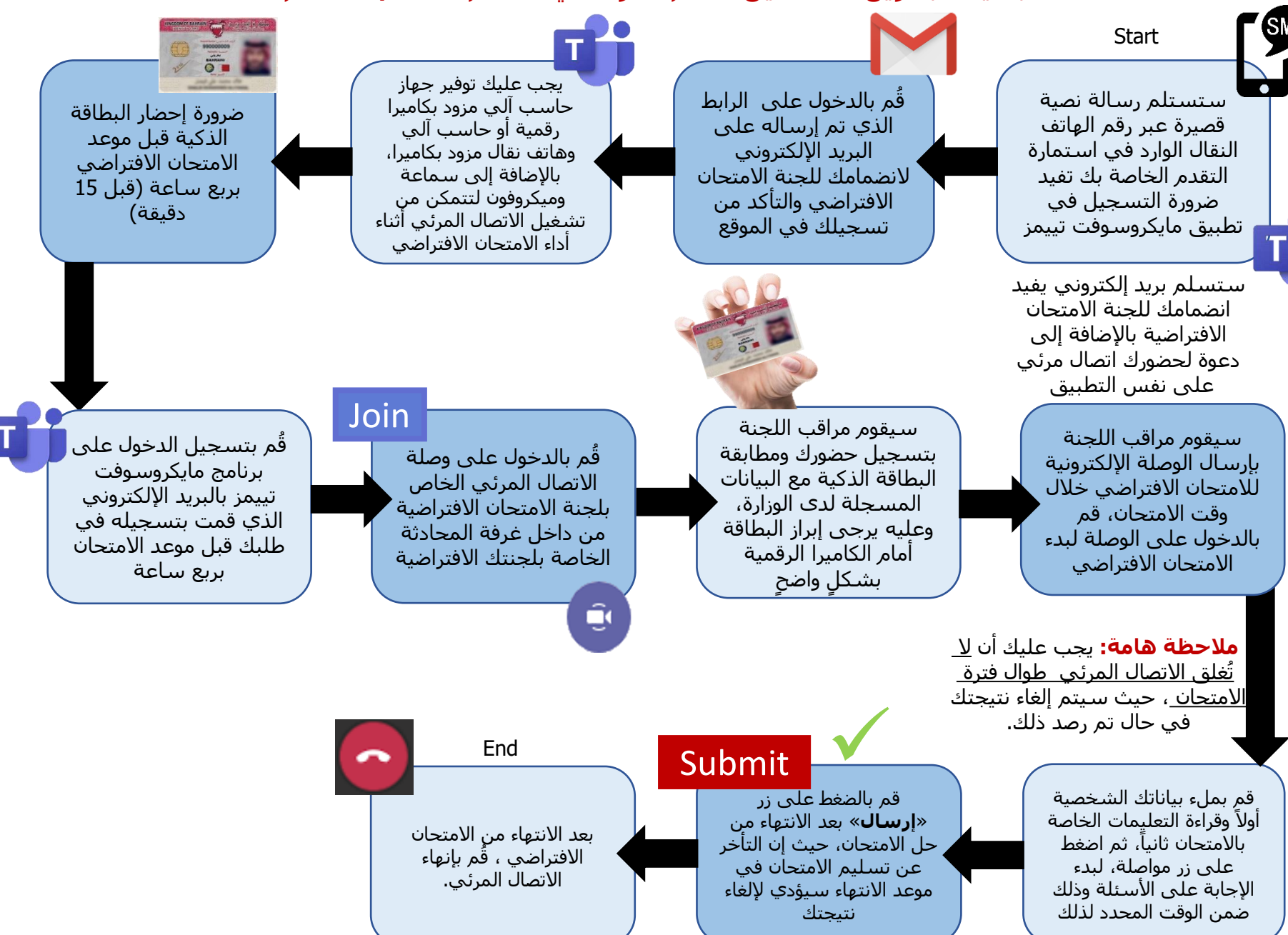